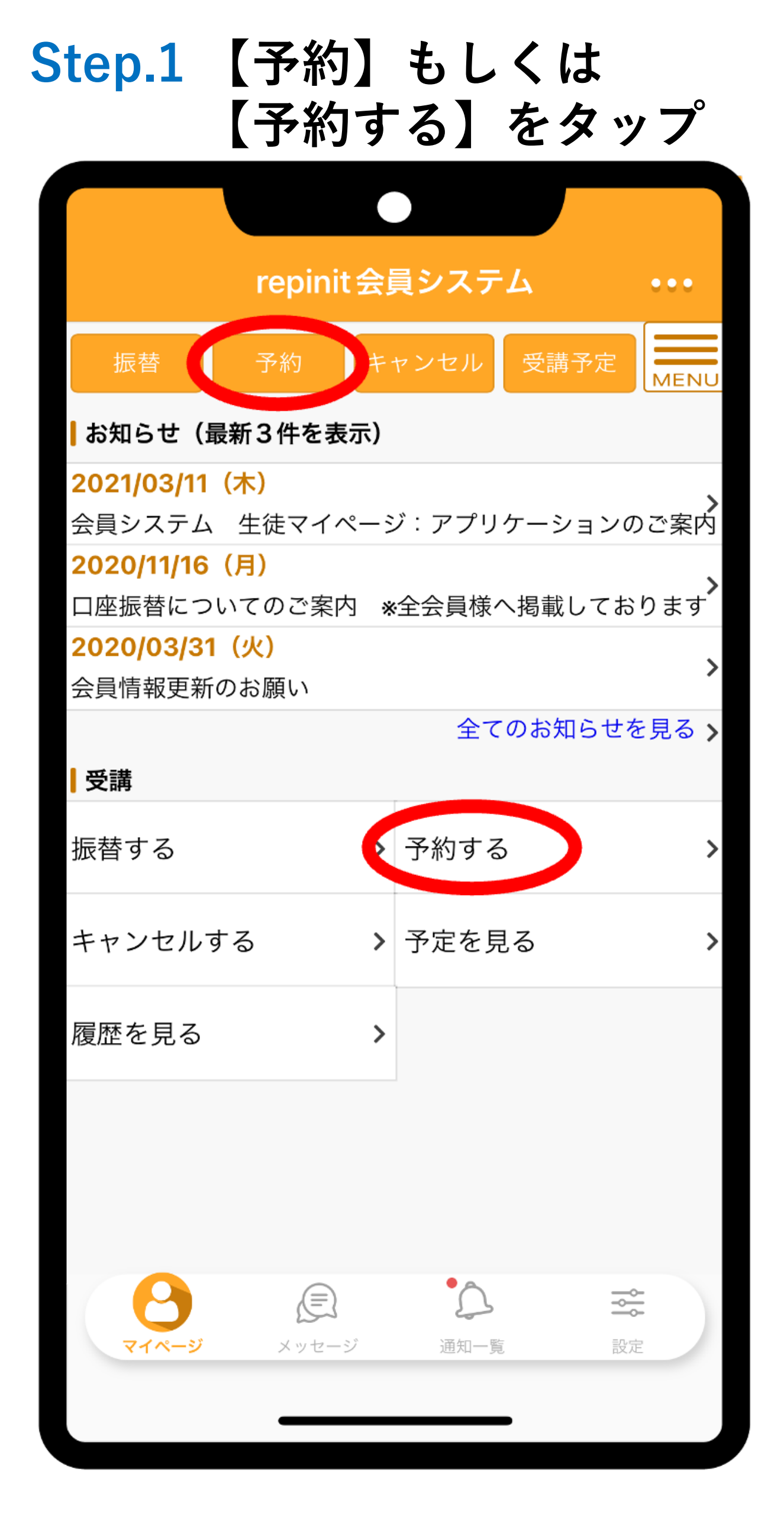

## Step.2 条件を選択して 検索をタップ

|                           |            | •               |                                                |                            |                |
|---------------------------|------------|-----------------|------------------------------------------------|----------------------------|----------------|
| repinit 会員システム •••        |            |                 |                                                |                            |                |
| 受講予約                      |            | 【ス              | 、クール】                                          | · ク — 」                    | しを選択           |
| スクール                      |            |                 | EJJA ⊟ ノしイ<br>ジュニアバッティ<br>ジュニアピッチ:<br>→ヨネックスジョ | イングスク-<br>ィグアカデミ<br>- アゴルフ |                |
| JBS AC蒲田校<br>JBS AC蒲田校    |            |                 |                                                |                            |                |
| 予約日*                      |            |                 |                                                |                            |                |
| 開始:                       | 2023 🗢     | 02 🗢            | 10 🗢                                           | •••                        |                |
| 終了:                       | 2023 🗢     | 02 🗢            | 28 🗢                                           |                            |                |
| レッスン                      |            |                 |                                                |                            |                |
| <ul><li>(選択なし) </li></ul> |            |                 |                                                |                            |                |
| 【レッスン】<br>詳細な条件を指定する      |            |                 |                                                |                            |                |
| 戻る                        |            |                 |                                                |                            |                |
| 指定条件で検索                   |            |                 |                                                |                            |                |
| <b>マ</b> イハ               | ・<br>-ジ メッ | <b>戸</b><br>セージ | <b>・</b><br>通知一覧                               |                            | <b>◆</b><br>設定 |
|                           | -          |                 |                                                |                            |                |

Step.3 予約先クラスをタップ

| repinit会員システム                                                                         | •••             |
|---------------------------------------------------------------------------------------|-----------------|
| 受講振替先                                                                                 | MENU            |
| <mark>32</mark> 件中 1~10件を表示                                                           |                 |
| [残0] キャンセル待ち可能                                                                        |                 |
| <b>2023/02/10(金) 17:40 - 18:40</b><br>レッスン バッティング<br>場所 JBS AC蒲田校                     | >               |
| [残3] 振替可能                                                                             |                 |
| <b>2023/02/13(月) 17:00 - 18:00</b><br>レッスン バッティング<br>場所 JBS AC蒲田校                     | >               |
| [残0] キャンセル待ち可能                                                                        |                 |
| <b>2023/02/13(月) 18:15 - 19:15</b><br>レッスン バッティング<br>場所 JBS AC蒲田校                     | >               |
| [残4] 振替可能                                                                             |                 |
| 2 検索条件を変更                                                                             |                 |
| マイページ<br>マイページ<br>ドロマ (100 (注))<br>(二)<br>(二)<br>(二)<br>(二)<br>(二)<br>(二)<br>(二)<br>( | <b>♦↓♦</b><br>錠 |
|                                                                                       |                 |

## Step.4 【この内容で予約する】 をタップして予約完了

| I                                 | repinit 会員システム •••         |  |  |  |  |
|-----------------------------------|----------------------------|--|--|--|--|
| 受講予約内容の確認                         |                            |  |  |  |  |
| 以下の内容で間違<br>タンを押してくだ              | いがなければ、「この内容で予約する」ボ<br>さい。 |  |  |  |  |
| 予約内容                              |                            |  |  |  |  |
| 受講日                               | 2023/02/13(月)              |  |  |  |  |
| 受講時間                              | 17:00 - 18:00              |  |  |  |  |
| レッスン                              | バッティング                     |  |  |  |  |
| 場所                                | JBS AC蒲田校                  |  |  |  |  |
| レッスン情報                            |                            |  |  |  |  |
| レッスン時間                            | 60 分                       |  |  |  |  |
| 回数                                | 1回                         |  |  |  |  |
| キャンセルについて                         |                            |  |  |  |  |
| キャンセル可<br>能期限                     | 2023/02/13(月) 16:40        |  |  |  |  |
|                                   | この内容で予約する                  |  |  |  |  |
|                                   | この内谷 (1)が9 る               |  |  |  |  |
| <b>9</b><br><b>7</b> 1%- <i>3</i> | <ul> <li></li></ul>        |  |  |  |  |